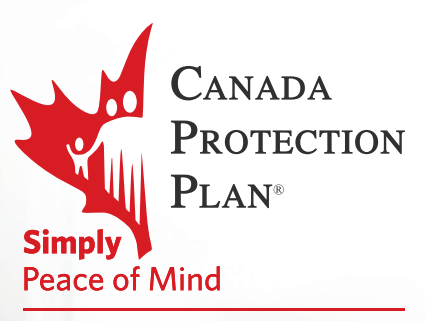

A Foresters Financial<sup>™</sup> Company

## **eDelivery Guide** An ePolicy for Peace of Mind

**Delivering better for you!** 

e Delivery Guide

Canada Protection Plan, a Foresters Financial<sup>™</sup> company, is pleased to provide your policy package through our completely electronic delivery system (eDelivery). Your policy package will include the following items:

- Your electronic insurance contract (ePolicy), including a copy of your application
- Your welcome letter
- The privacy notice
- The Foresters Financial member benefits brochure
- ► The endorsement (if applicable)

## How to access your ePolicy

Once your policy is issued, Canada Protection Plan will send you a secure email that contains a link\* redirecting you to a registration screen on a webpage called Proofpoint. Here you will need to complete a simple registration process.

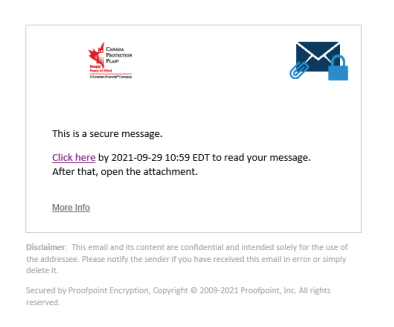

You will need to enter your first and last names, create a password, and enter a validation code. This validation code will be emailed to you once you complete entering your other details. The validation code is required to complete the registration.

|                   | Registration                                                                                                    |
|-------------------|----------------------------------------------------------------------------------------------------|
| Create your accou | nt to read secure email.                                                                                                    |
| Email Address:    | johnsmith@youremail.com                                                                                                    |
| First Name:       |                                                                                                    |
| Last Name:        |                                                                                                    |
| Passwordt         |                                                                                                    |
| ConFirm Password  | £                                                                                                    |
|                   | We have sent a validation code to your email address.<br>Please check your inbox for the code and enter it below. If<br>you did not receive it and need another code: <u>Click here</u> |
| Validation Code:  |                                                                                                    |
|                   | Continue                                                                                                    |

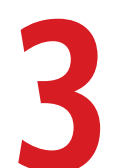

Upon completing these steps, you will now have access to your ePolicy and other electronic documents that make up the Policy Package.\*\*

| Welcome!                                                                                                    | Data Senara a MCD 🖌                                                                                                    |
|----------------------------------------------------------------------------------------------------|----------------------------------------------------------------------------------------------------|
| Reen No-Augleign o<br>for jointenting-connection<br>Gener All 2012 2010 2010 Feb<br>Menter Million (Connection)                                                                                                    |                                                                                                    |
| Publi JOHN 8,                                                                                                    |                                                                                                    |
| Velocities to the Canada Protection Plan family and thank you for choosing us for your insurance correspond. We<br>reheated as a participation, you may quality for complementary Ferences Procedum <sup>44</sup> benefits, including opting to both through valueshing apportantios.                                                                                                    | Is are privileged to be port of this very important decision. And<br>an benefits, competitive academic scholarships and opportunities to                                                                                      |
| Your insurance policy is an important logal contract. If you have any questions about it, please mach out to you                                                                                                    | e Abrina.                                                                                                    |
| To view or counteed your policy, you will need a POF viewer, it you don't already have a POF viewer installed o                                                                                                    | on your computer, download Adobe Reader.                                                                                                    |
| If you're having bouble viewing or cowriteeding your policy, please contact our Customer Service team by phon                                                                                                    | e, tel free 877 629 9030 or anali ePolicysuppot@pgs.ce.                                                                                                    |
| Coverage a in reflect charse has been no change in the hourselfly of the hoursel between the sites the applicate<br>as your press. The notify we and the senses<br>controlloperineum set strength and senses and the senses of the sense of the sense of the senses of the<br>This e-result and the instructioned and the senses of the indexast or entits to whom they are addressed. The                                                                                                    | afor was signed by the insured and the date this policy was delivered<br>to communication may represent the originator's personal view and                                                                                    |
| options, which may not receivantly inflect those of Parsees, it may also contain confidential information and<br>work product or proprieting virtuation. If you are not the Removement conceptor to the period visco registrate of the lense of the second conceptor to the period visco registrate of the serveral and<br>models the second material and material your, dissemination, forwarding, printing or cosping of this serveral as<br>more the work and used in concentrative data of a lense of this serveral backford and a characterial interview the<br>lense of the serveral and exercise the serveral transmission. The serveral backford and a serveral and a serveral backford and a serveral backford and a serveral | be protected by and subject to adomey-client privilege or be privileged<br>errog the o-exail to the interded recipient, be advised that you have<br>folly prohibited. If you received this e-mail in error, please notify the |

\* You will not be able to access this portal via the secure email link after the expiration date listed. You will need to click the attached file, this will direct you to the Proofpoint webpage.

\*\* All your documents will be delivered to you in PDF format, which will require Adobe Reader to open. If you do not have Adobe Reader on your computer, a free version can be downloaded from the Adobe website.

For any assistance with receiving your ePolicy, please contact epolicysupport@cpp.ca

CANADA PROTECTION PLAN and the logo are trademarks of Canada Protection Plan Inc., a Foresters Financial<sup>™</sup> Company, No Medical and Simplified Issue Life and Critical Illness Insurance Underwritten by Foresters Life Insurance Company.

Foresters Financial, Foresters, and Helping Is Who We Are are trade names and/or trademarks of The Independent Order of Foresters (a fraternal benefit society, 789 Don Mills Rd, Toronto, Canada M3C 1T9) and its subsidiaries.